# SANAL İŞLETİM SİSTEMİ KURULUMU

Öğr. Gör. Mustafa NUMANOĞLU

### Direk veya Sanal Makine Uzerine Kurulum

- Linux İşletim gerek bir makineye direk veya bir sanal makina programı yardımıyla başka bir işletim sisteminden çağırılacak şekilde kurulabilir.
- Direk bir makineye kurulabildiği gibi bootloader gibi başlangıçta hangi işletim sistemini seçmemizi isteyen bir yardımcı program ile de kurulabilir.
- Sanal makinede ise VirtualBox veya Wmware gibi programlar sayesinde sanal makine oluşturup kullanabiliriz.

### **CD ile Direk Kurarken**

- Uzantısı .iso dosyasını imajını Cd yakarak veya Universal USB Installer gibi bir programla USB belleği bootable yapabilir, kurulum dosyalarını yükleyebilirsiniz.
- Kurulum CD veya USB bellek takılınca kurulum menusu ekrana gelip sizi, aynı VirtualBox ortamında olduğu gibi yönlendirecektir.

### **Bootloader ile Kurulum**

- Wubi uygulaması ile Linux, Windows üzerinden kurulabilir.
- Ubuntu Linux kurulum aşamasında «Windows gibi Başka Bir Sistem ile Beraber Kurmak İstermisiniz» şeklinde sorarak çoklu işletim sistemi kullanma şansı vermektedir.

### Sanal Makina Üzerine Virtual Box ile Ubuntu Linux Kurulum

- Oracle VM VirtualBox'ı <u>https://www.virtualbox.org/wiki/Downloads</u> sitesinden indirin.
- Ubuntu Linux .iso dosyasını <u>http://www.ubuntu.com/download</u>sitesinden Windows desktop versiyonu olacak şekilde indirin.

### Oracle VM VirtualBox'ın Windows Ortamına Kurulumu

 Kurulum klasöru Seçin.

|                   | Box Application<br>VirtualBox USB Supp<br>VirtualBox Networkin | Sun xVM VirtualBox ap                                                                              |
|-------------------|----------------------------------------------------------------|----------------------------------------------------------------------------------------------------|
|                   |                                                                | This feature requires<br>hard drive. It has 2 of<br>subfeatures selected,<br>subfeatures require 4 |
| Location: C:\Prog | ram Files\Sun\xVM Vir                                          | tualBox\                                                                                           |
| Version 2.2.0     | Disk Usage                                                     | < gadk Next >                                                                                      |

USB desteği
Yükleyin. (Install butonuna basın.)

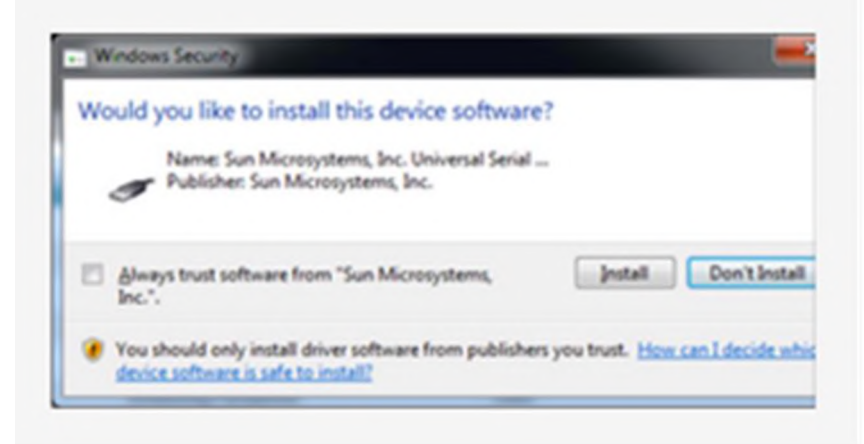

### Yeni Makine Oluşturmak

#### VirtualBox kurulumu bittikten sonra yeni sanal makine oluşturmak için «New» ikonuna basın.

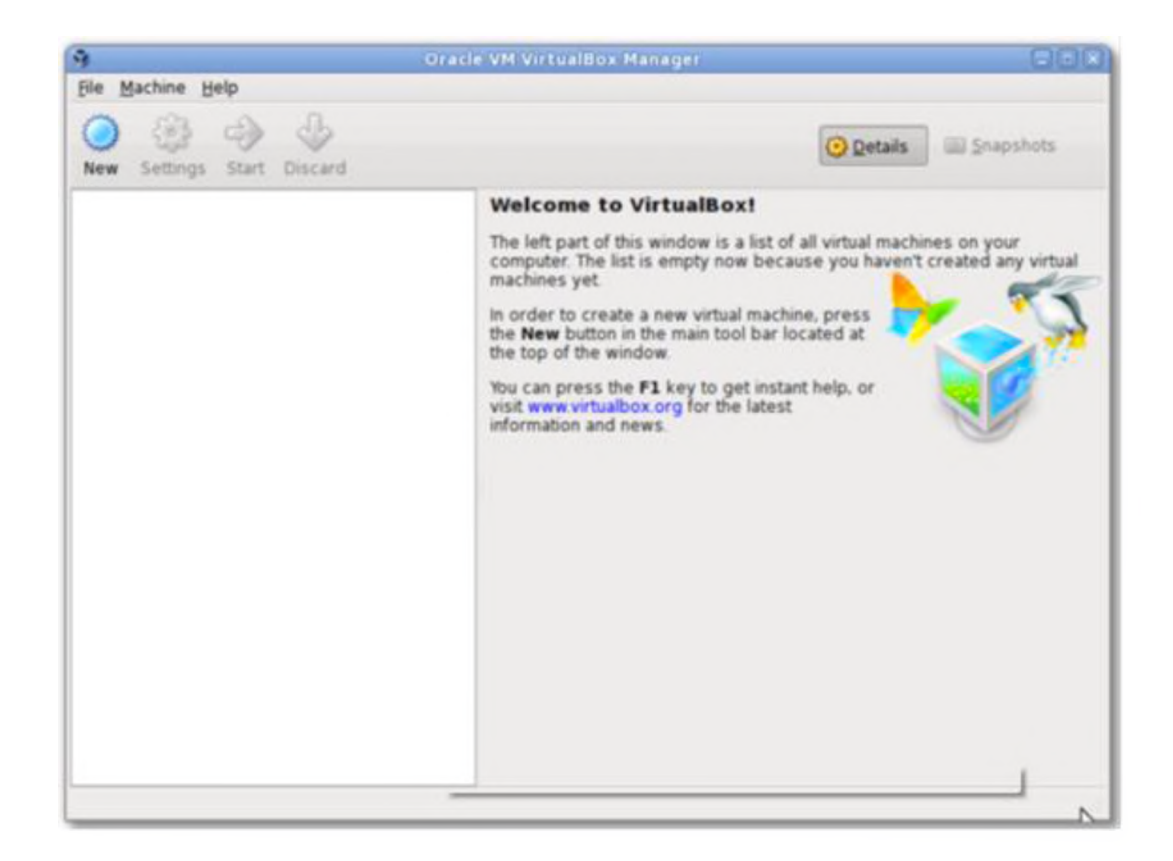

#### Sanal makinanıza bir isim verin.

| VM Name and                                                      | OS Type                                                                                          |
|------------------------------------------------------------------|--------------------------------------------------------------------------------------------------|
| Enter a name for the                                             | new virtual machine and select the type of the quest operating system you plan to install ont    |
| the virtual machine.                                             | then the use mouthing and accelerate office of one guest oper and system you pair to instant one |
| The name of the virtu                                            | al machine usually indicates its software and hardware configuration. It will be used by all     |
| VirtualBox component                                             | is to identify your virtual machine.                                                             |
| Name                                                             |                                                                                                  |
|                                                                  |                                                                                                  |
| Ubuntu for CSE535                                                | k .                                                                                              |
| Ubuntu for CSE535                                                | \$                                                                                               |
| Ubuntu for CSE535<br>OS Type                                     |                                                                                                  |
| Ubuntu for CSE535<br>OS <u>Type</u><br>Operating <u>System</u> : | linux • 🦻                                                                                        |

#### Belirtilen minimum büyüklükten az olmayacak şekilde sanal makine belleği seçin.

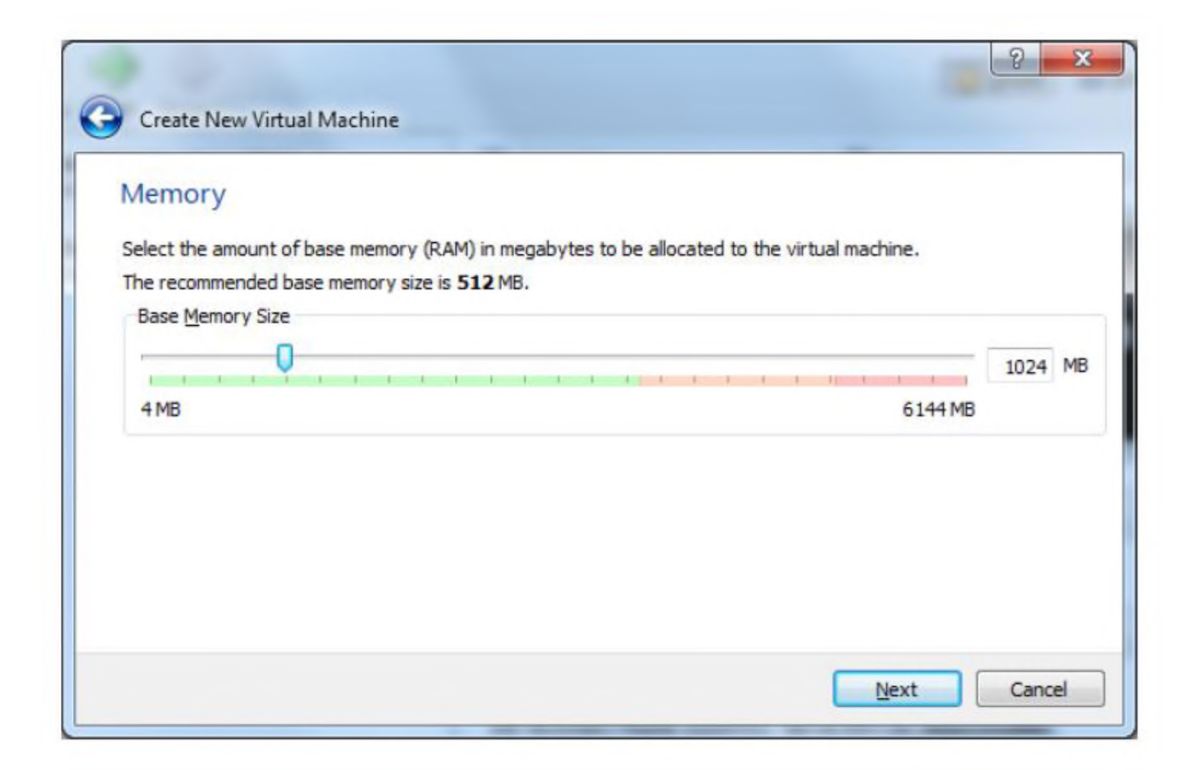

#### Sanal makinanın hard disk büyüklüğünü belirleyin. Yeni Hard disk oluşturun.

| Virt         | ual Hard Disk                                                                                                    |
|--------------|----------------------------------------------------------------------------------------------------|
| If you one f | wish you can now add a start-up disk to the new machine. You can either create a new virtual disk or sele-<br>rom the list or from another location using the folder icon. |
| If you once  | need a more complex virtual disk setup you can skip this step and make the changes to the machine settin<br>the machine is created.                                        |
| The r        | ecommended size of the start-up disk is 8,00 GB.                                                                                                    |
| V            | Start-up Disk                                                                                                    |
| 0            | Greate new hard disk                                                                                                    |
| 0            | Use existing hard disk                                                                                                    |
|              | Server 2003.vdi (Normal, 20,00 G8)                                                                                                    |
|              |                                                                                                    |

### Dosya türü olarak VDI seçin.

| Weld              | come to the virtual disk creation wizard                                                                                                    |
|-------------------|----------------------------------------------------------------------------------------------------|
| This w            | izard will help you to create a new virtual disk for your virtual machine.                                                                                                    |
| Use th<br>press   | ne Next button to go to the next page of the wizard and the Back button to return to the previous page. You can als<br>Cancel if you want to cancel the execution of this wizard. |
| Please<br>virtual | e choose the type of file that you would like to use for the new virtual disk. If you do not need to use it with other<br>lization software you can leave this setting unchanged. |
| File              | type                                                                                                    |
| 0                 | VDI (VirtualBox Disk Image)                                                                                                    |
| 0                 | VMDK (Virtual Machine Disk)                                                                                                    |
| 0                 | VHD (Virtual Hard Disk)                                                                                                    |
| 0                 | HDD (Parallels Hard Disk)                                                                                                    |
|                   |                                                                                                    |
|                   |                                                                                                    |
|                   |                                                                                                    |
|                   |                                                                                                    |

#### Dynamically allocated seçin.

| Creat              | e New Virtual Disk                               |                                                         |                           |                                               |
|--------------------|--------------------------------------------------|---------------------------------------------------------|---------------------------|-----------------------------------------------|
| Virtua             | al disk storage de                               | etails                                                  |                           |                                               |
| Please d           | hoose whether the new                            | v virtual disk file should be                           | allocated as it is used o | r if it should be created fully allocated.    |
| A dyna<br>shrink a | mically allocated vir<br>gain automatically when | tual disk file will only use s<br>space on it is freed. | pace on your physical h   | ard disk as it fills up, although it will not |
| A fixed            | size virtual disk file ma                        | y take longer to create or                              | some systems but is of    | ten faster to use.                            |
| Storag             | ge details                                       |                                                         |                           |                                               |
| 0 0                | ynamically allocated                             |                                                         |                           |                                               |
| 0.6                | xed size                                         |                                                         |                           |                                               |
|                    |                                                  |                                                         |                           |                                               |
|                    |                                                  |                                                         |                           |                                               |
|                    |                                                  |                                                         |                           |                                               |
|                    |                                                  |                                                         |                           |                                               |

#### Sanal diskin yerini ve büyüklüğünü seçin.

| Virtual disk file lo                                    | cation and size                                |                                               |                          |
|---------------------------------------------------------|------------------------------------------------|-----------------------------------------------|--------------------------|
| Please type the name of                                 | the new virtual disk file into the box below   | or click on the folder icon to select a diffe | rent folder t            |
| create the file in.                                     |                                                |                                               |                          |
| Location                                                |                                                |                                               |                          |
| Ubuntu for CSE535                                       |                                                |                                               |                          |
|                                                         |                                                |                                               |                          |
| Select the size of the virt                             | tual disk in megabytes. This size will be repo | orted to the Guest OS as the maximum size     | e of this virt           |
| Select the size of the virt<br>disk.                    | ual disk in megabytes. This size will be repo  | orted to the Guest OS as the maximum siz      | e of this virt           |
| Select the size of the virt<br>disk.<br>Size            | tual disk in megabytes. This size will be repo | orted to the Guest OS as the maximum siz      | e of this virt           |
| Select the size of the virt<br>disk.                    | tual disk in megabytes. This size will be repo | orted to the Guest OS as the maximum siz      | e of this virt<br>8,00 G |
| Select the size of the virt<br>disk.<br>Size<br>4,00 MB | tual disk in megabytes. This size will be repo | orted to the Guest OS as the maximum siz      | e of this virt<br>8,00 G |
| Select the size of the virt<br>disk.<br>Size<br>4,00 MB | tual disk in megabytes. This size will be repo | orted to the Guest OS as the maximum siz      | e of this virt<br>8,00 G |

#### Create tuşuna basın.

| Create Nev                                                   | Virtual Disk                                                                                     |                                                         |                          | 8                                    |
|--------------------------------------------------------------|--------------------------------------------------------------------------------------------------|---------------------------------------------------------|--------------------------|--------------------------------------|
| Summary                                                      |                                                                                                  |                                                         |                          |                                      |
| Juniory                                                      |                                                                                                  | 1 4 4 - 10 4 - 6 8 - 10 - 10 - 10 - 10 - 10 - 10 - 10 - |                          |                                      |
| File type: VDI<br>Details: Dyr<br>Location: C:\<br>Size: 8,0 | (VirtualBox Disk Imag<br>samically allocated sto<br>Users (DESKTOP (Virtu<br>0 GB (8589934592 B) | ge)<br>orage<br>alBox VMs\Ubuntu for CS<br>)            | E535\Ubuntu for CSE535.  | vdi                                  |
| If the above s                                               | ettings are correct, p                                                                           | ress the Create button.                                 | Once you press it the ne | w virtual disk file will be created. |
|                                                              |                                                                                                  |                                                         |                          |                                      |
|                                                              |                                                                                                  |                                                         |                          |                                      |
|                                                              |                                                                                                  |                                                         |                          | Create Cancel                        |

#### Sanal Makinenin tamamlanmış şekli aşağıdaki gibidir.

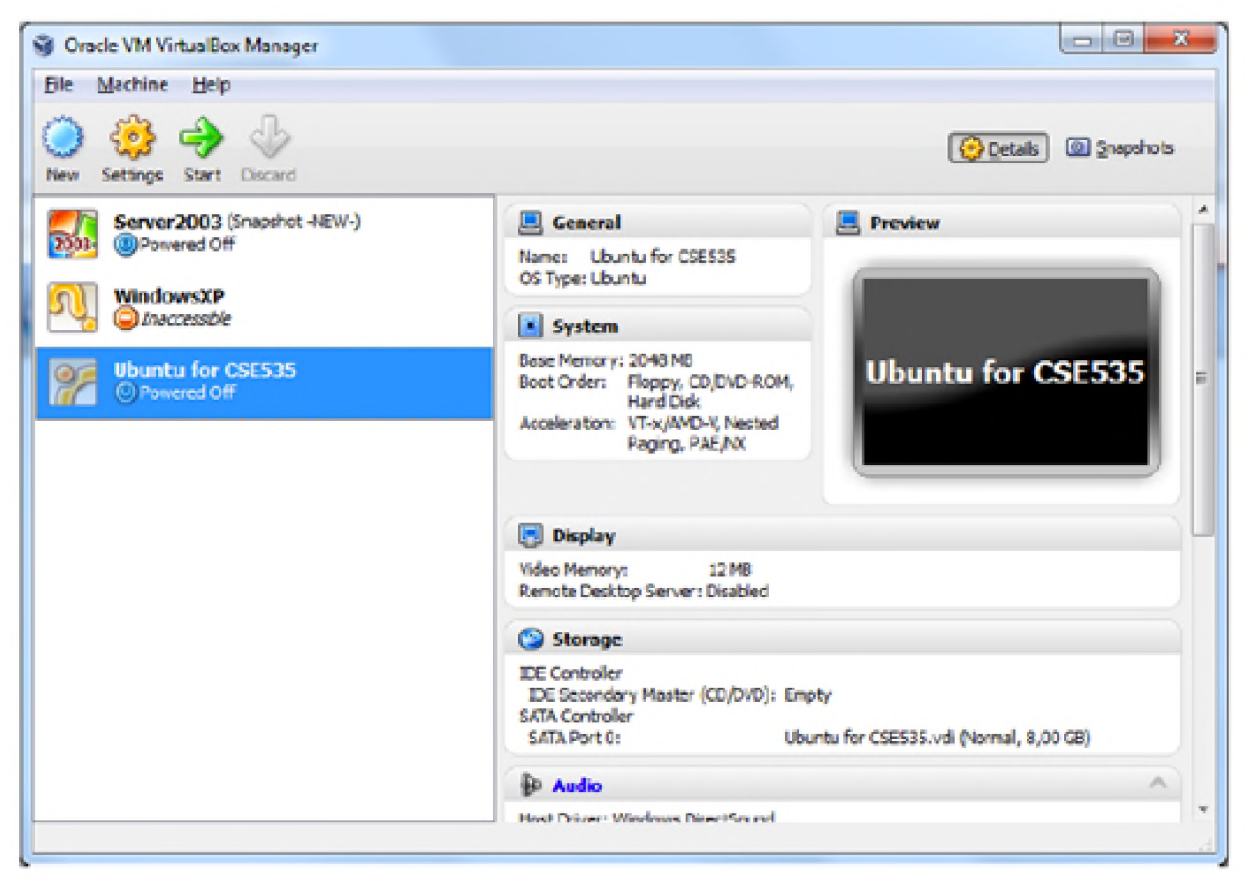

## Ubuntu İşletim Sistemini Sanal Makineye Kurmak

 IDE disk altındaki seçeneği seçip, yandaki attributes kısmında "choose disk" seçeneğini seçin. (En sağda küçük disk şeklindeki bir ikondur.)

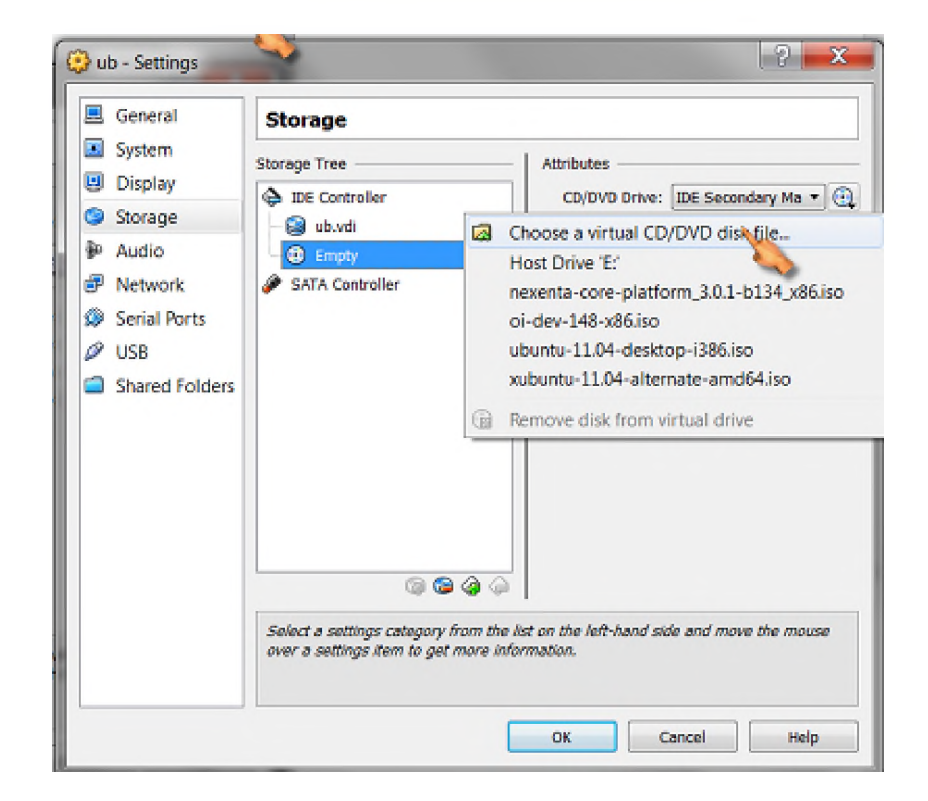

 Media Source kısmında sağdaki dosyaya tıklayıp, internetten indirdiğiniz Ubuntunun .iso uzantılı dosyasını seçin.

|                                                                                                    | Choose a virtual CD/DVD disk file                                                                                                    |                                                                                                    |
|----------------------------------------------------------------------------------------------------|----------------------------------------------------------------------------------------------------|----------------------------------------------------------------------------------------------------|
| 😌 🦻 First Run Wizard                                                                                                    | C C C C C C C C C C C C C C C C C C C                                                                                                    | Search Desktop                                                                                                    |
| Select Installation Media<br>Select Installation Media<br>Select the media which contains the setup program of the operating system you want to install. This media must<br>be bootable, otherwise the setup program will not be able to start.<br>Media Source<br>Host Drive 'E:' | Organize New folder   ✓ Favorites Desktop   ✓ Downloads Doropbox   ✓ Recent Places   ✓ Libraries   ✓ Documents   ✓ Music   ✓ Pictures   ✓ Videos | Ubuntu-12.04-desktop-i386.iso<br>ISO File<br>701 MB<br>NN SR<br>File folder<br>BSL Project<br>File folder<br>Wrdb-matlab-trunk<br>File folder |
| Next Cancel                                                                                                    | File <u>n</u> ame: ubuntu                                                                                                    |                                                                                                    |

 Ana menüye dönünce yeşil okla belirtilen "start" tuşuna basın.

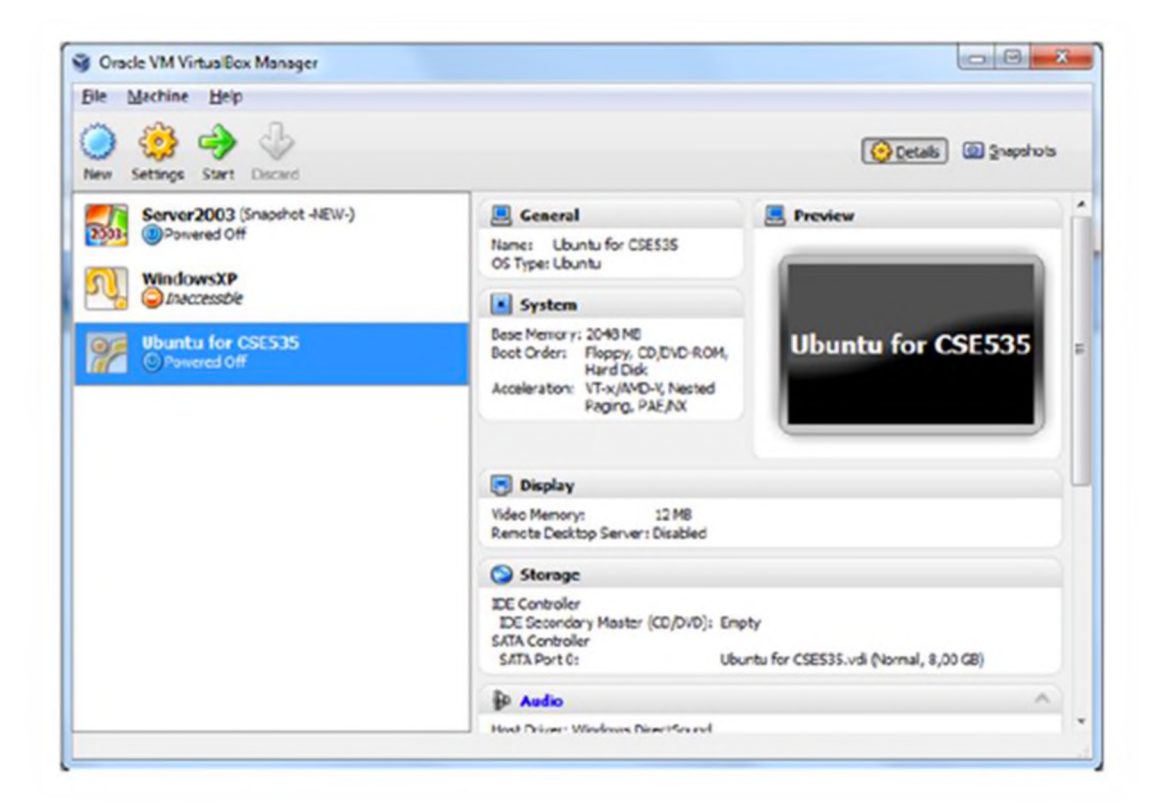

 Bu Ubuntu yüklemesini başlatacaktır. Dili English seçin. Install Ubuntu seçin.

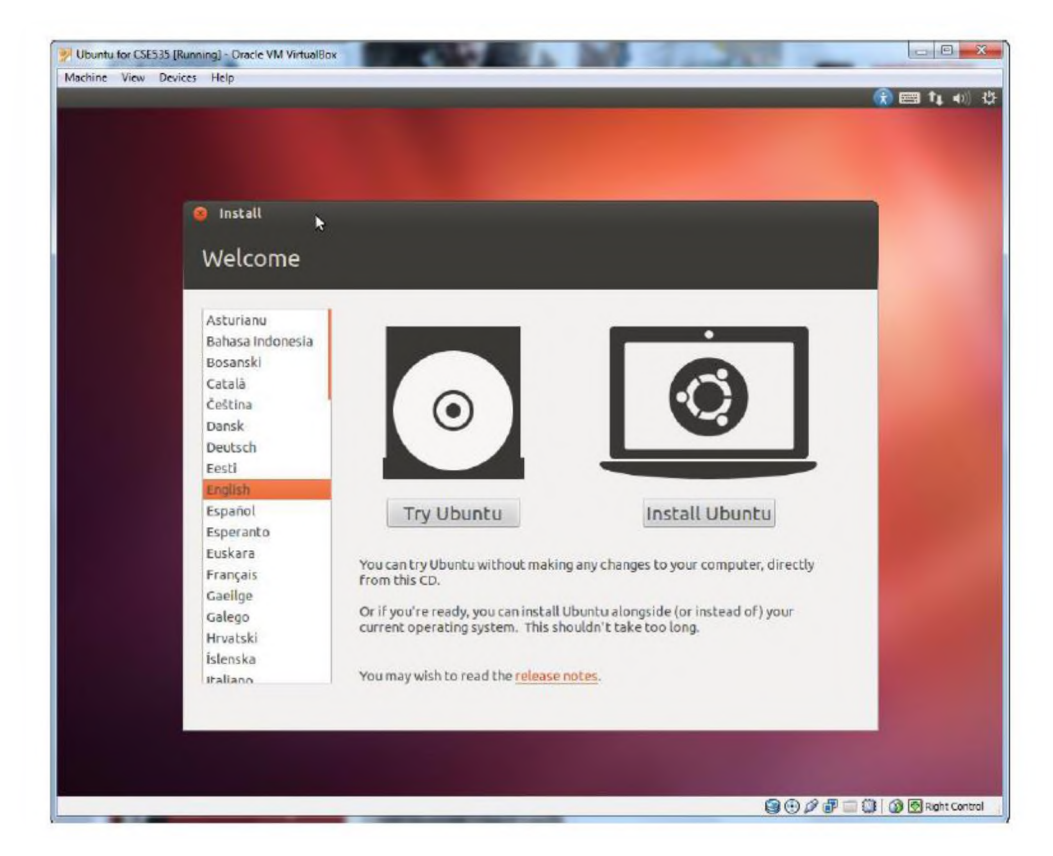

 «Download updates ve install 3rd party softwares» seçeneğini isteğe bağlı seçin.

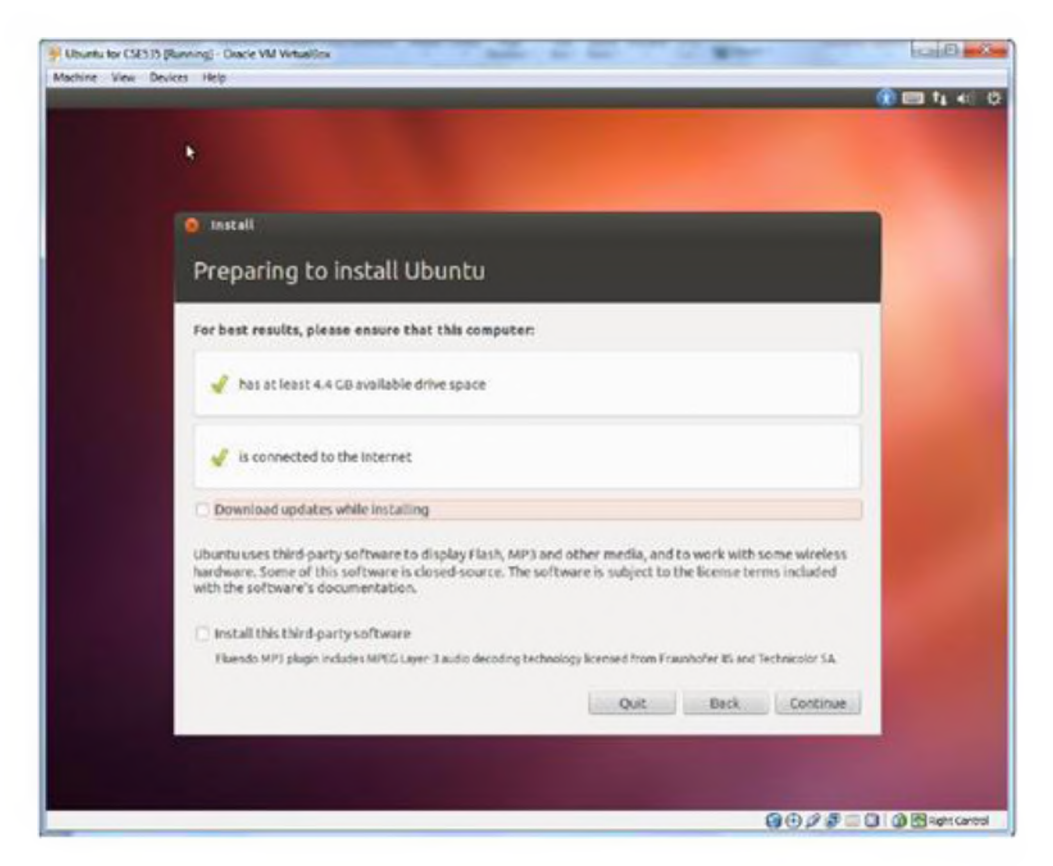

 Erase disk ve Install Ubuntu seçin, bu hard diskinizi silmez, sanal makine içinde işlem görür.

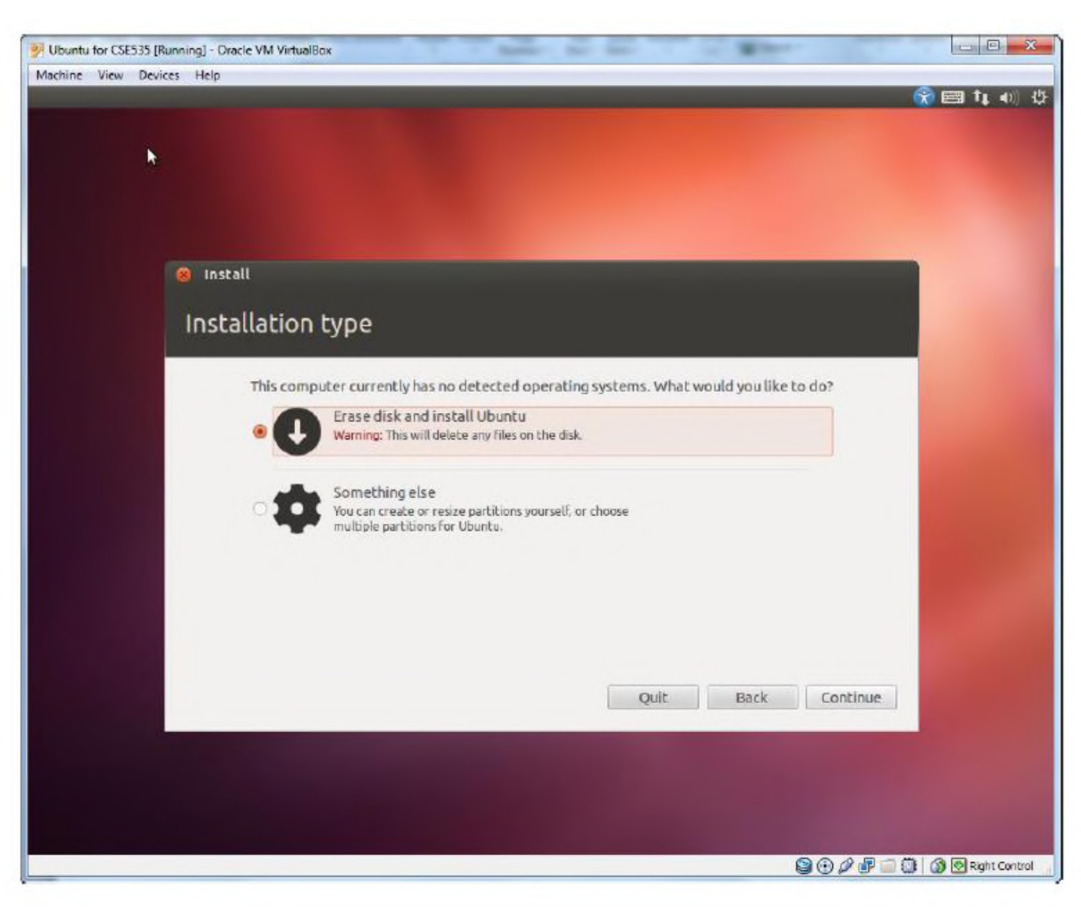

### Direk Kurulum Olsaydı...

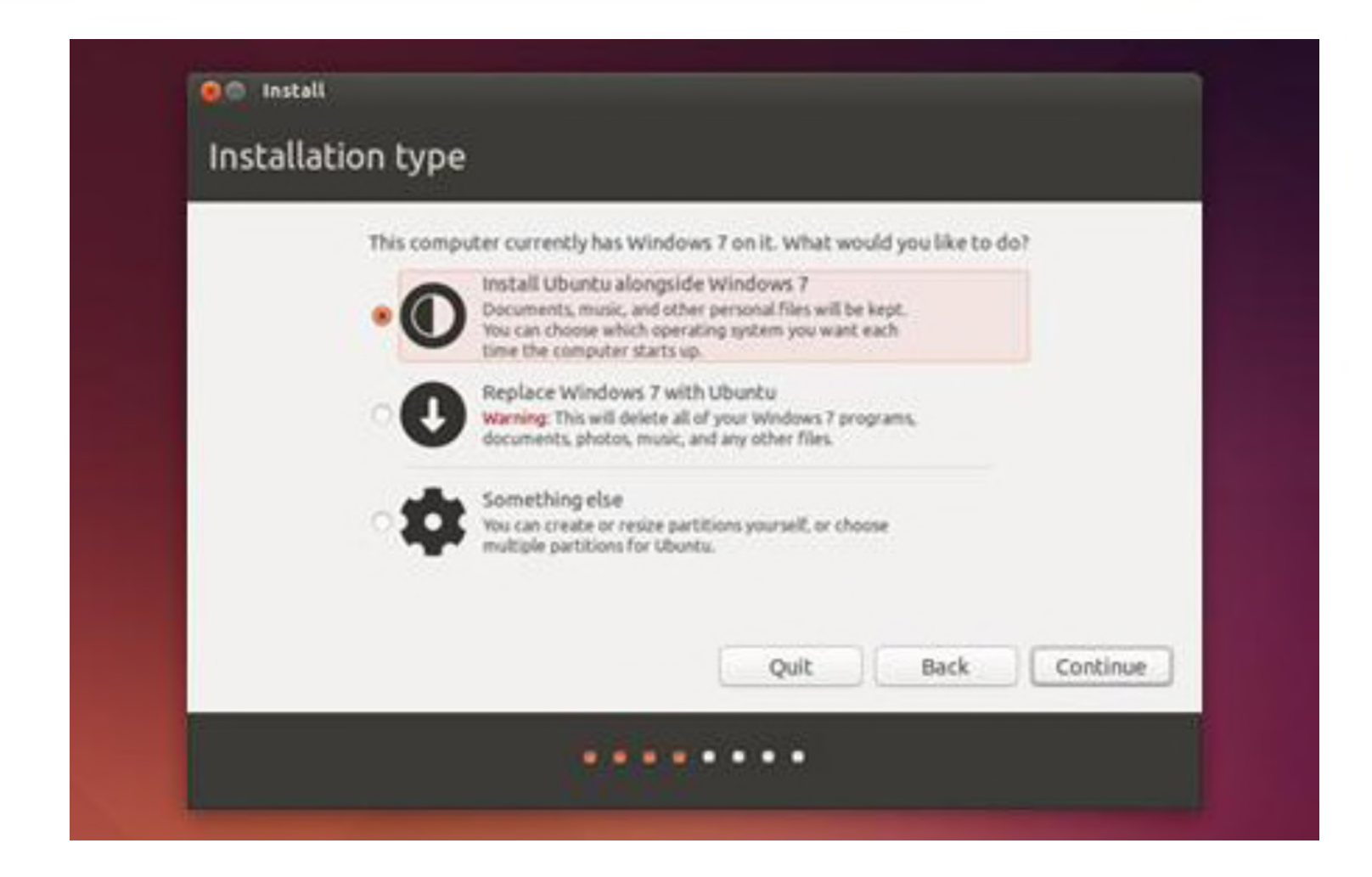

#### Install now seçeneğini seçin.

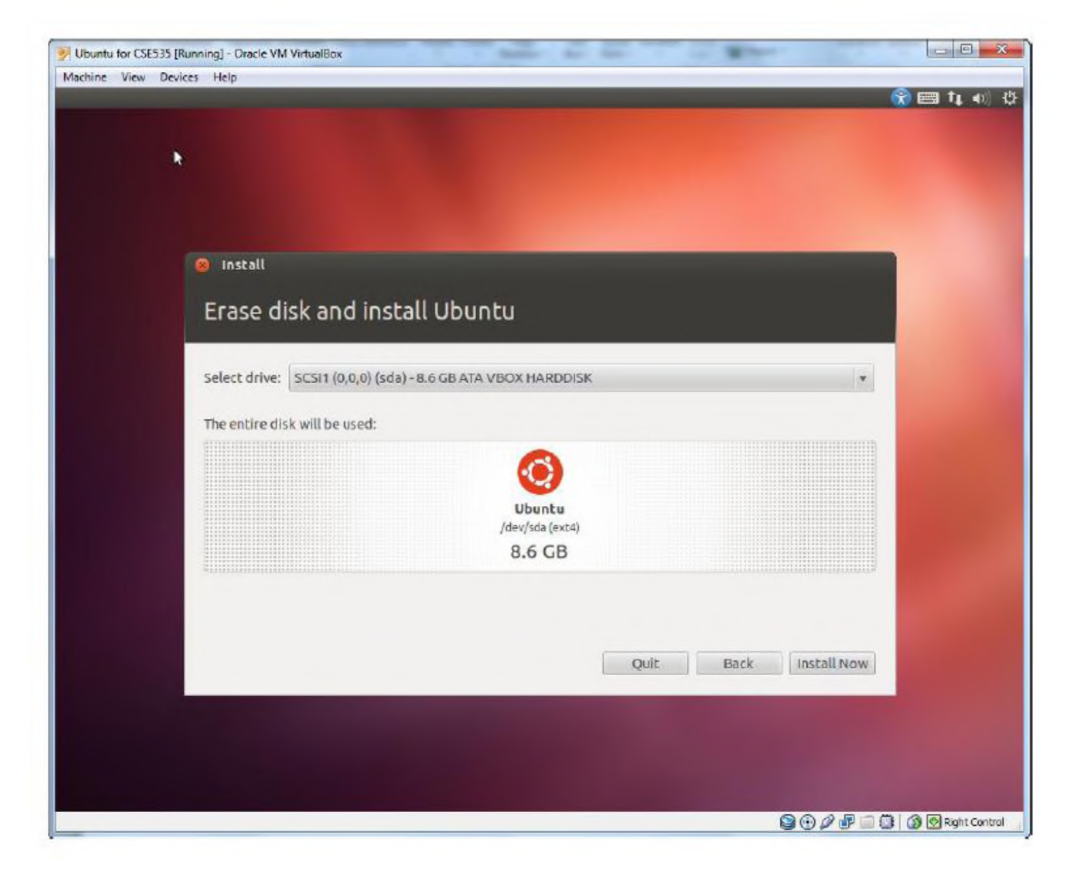

#### Zaman dilimini seçin.

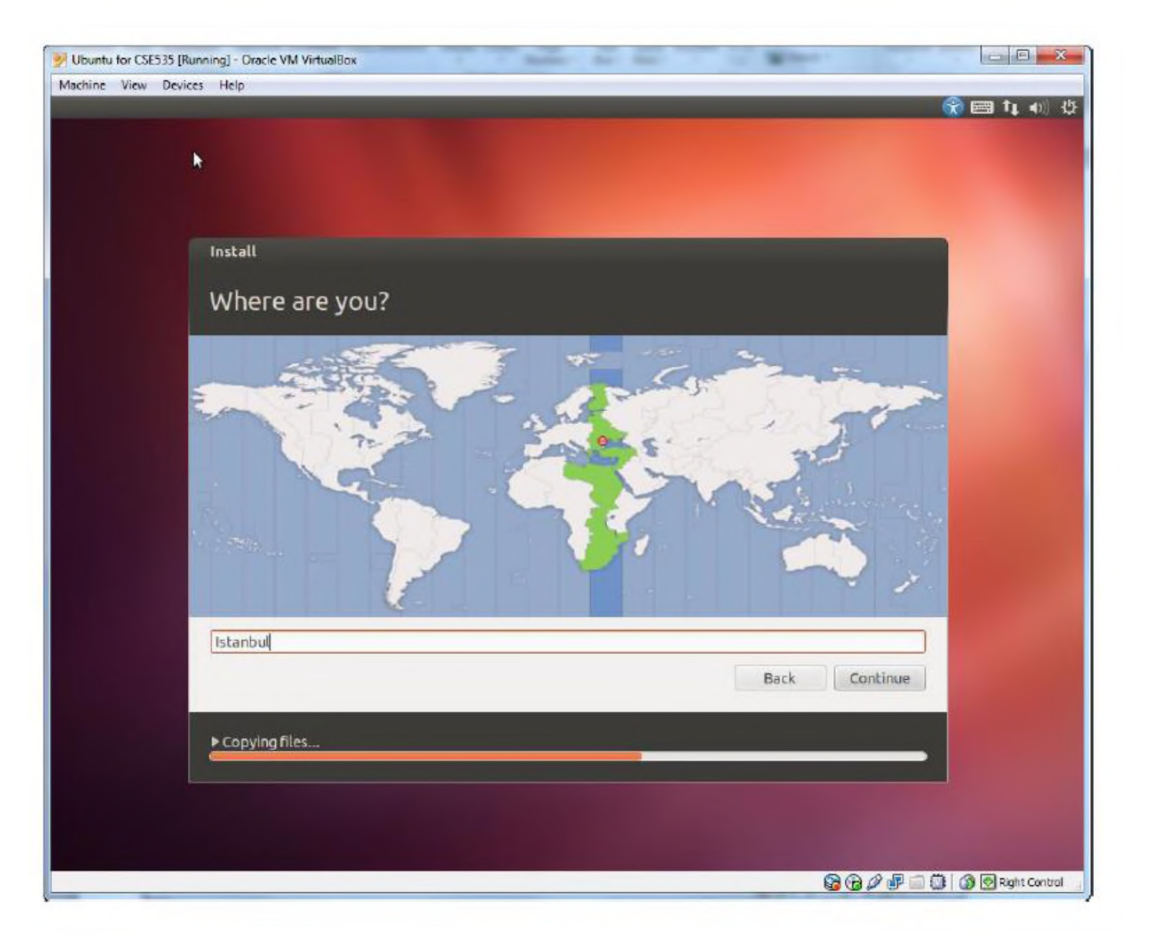

 Klavye tipini seçin. Denemek için Keyboard Layout kısmında test edebilirsiniz.

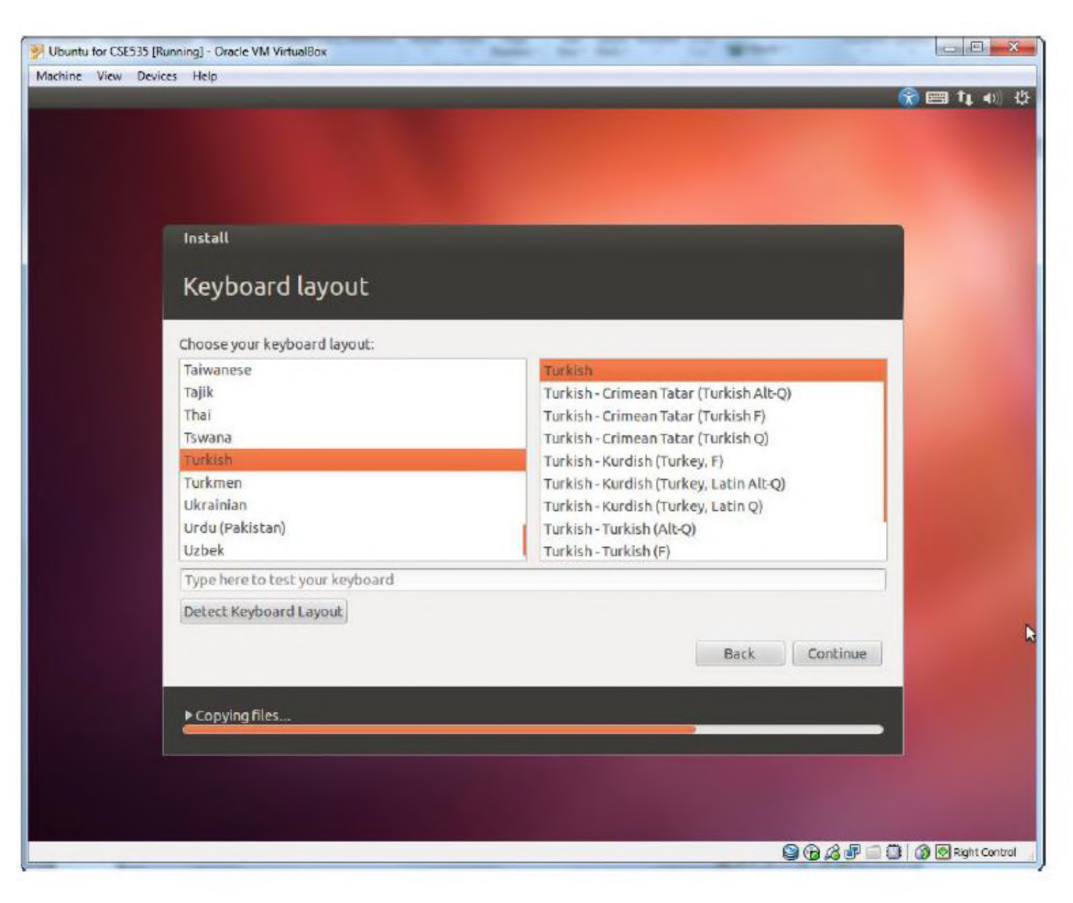

#### Adınız, kullanıcı adınız ve şifrenizi seçin.

| 🚰 Ubuntu for CSE535 [Running] - Oracle VM VirtualBox | Acres                                                |                   |
|------------------------------------------------------|------------------------------------------------------|-------------------|
| Machine View Devices Help                            | •                                                    | m 1 1 1 15        |
|                                                      |                                                      |                   |
| *                                                    |                                                      |                   |
|                                                      |                                                      |                   |
| Install                                              |                                                      |                   |
|                                                      |                                                      |                   |
| who are you?                                         |                                                      |                   |
| Your name:                                           | Akhan Akbulut                                        |                   |
| Your computer's name:                                | akhan-VirtualBox                                     |                   |
| T<br>Bick ausoroamer                                 | The name it uses when it talks to other computers.   |                   |
| Choose a password:                                   | Short password                                       |                   |
| Confirm your password:                               | ••••                                                 |                   |
|                                                      | C Log in automatically                               |                   |
|                                                      | Require my password to log in Encrypt my home folder |                   |
|                                                      |                                                      |                   |
|                                                      | Back                                                 |                   |
|                                                      | Dack Continue                                        |                   |
|                                                      |                                                      |                   |
|                                                      |                                                      |                   |
|                                                      |                                                      |                   |
|                                                      |                                                      |                   |
|                                                      | 9 • <i>P</i> = 0   0                                 | 🗿 💿 Right Control |

#### Yükleme bittikten sonra restart tuşuna basın.

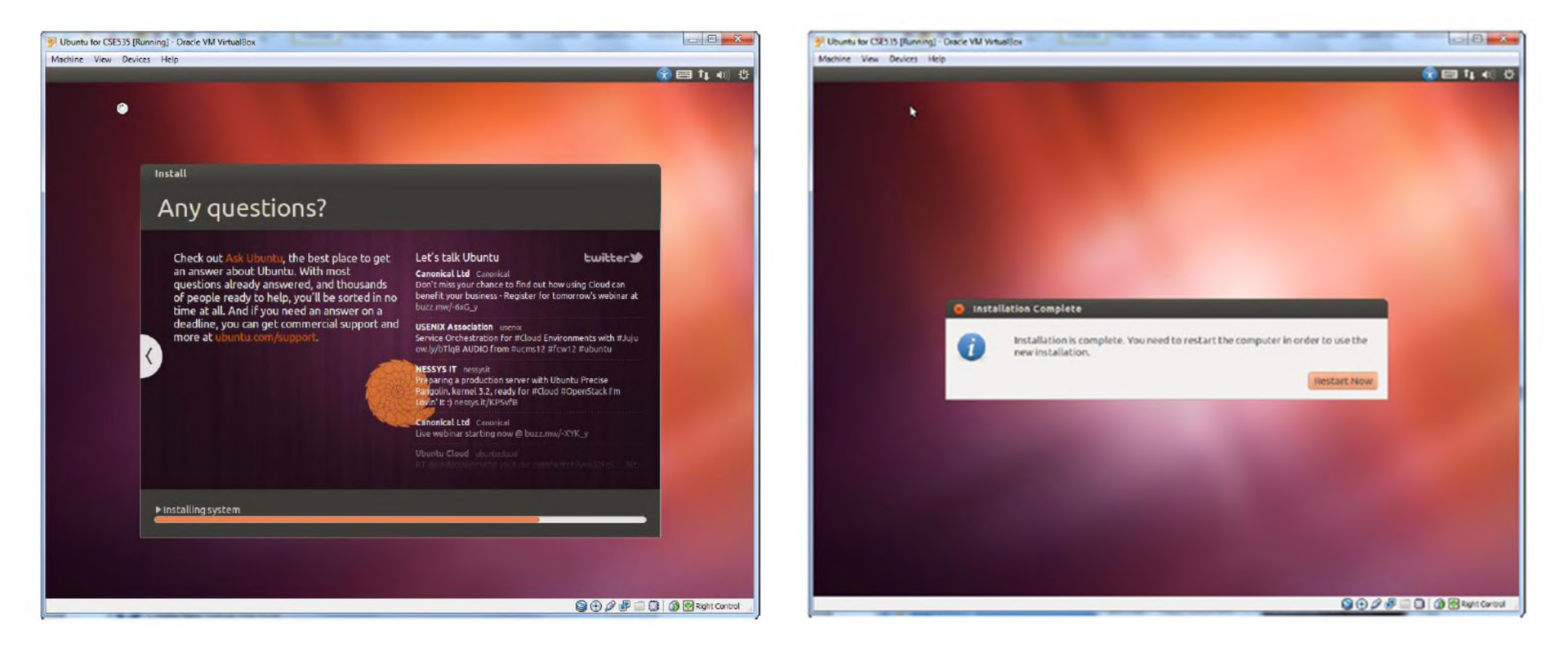

Kullanıcı adınız ve şifrenizi giriniz.

| 📝 Ubuni | tu for C | SE535 [ | Runn  | ing] - ( | acle V | M Virtu | alBox |     | - |  |   |   |    |   |    |   |    |   |      |            | - 0        | ×     |
|---------|----------|---------|-------|----------|--------|---------|-------|-----|---|--|---|---|----|---|----|---|----|---|------|------------|------------|-------|
| Machine | View     | Dev     | rices | Help     |        | _       | _     |     |   |  | _ |   | _  | _ |    | _ | _  | _ | _    | _          | _          |       |
| akhan-  |          | Box     |       |          |        |         |       |     |   |  |   |   |    |   |    |   |    | • | 🕮 tr | <b>(</b> ) | 11:40 AM   | чQ    |
|         |          |         |       |          |        |         |       |     |   |  |   |   |    |   |    |   |    |   |      |            |            |       |
| •       |          |         |       |          |        |         |       |     |   |  |   |   |    |   |    |   |    |   |      |            |            |       |
| ÷ .     |          |         |       |          |        |         |       |     |   |  |   |   |    |   |    |   |    |   |      |            |            |       |
| + 4     |          |         |       |          |        |         |       |     |   |  |   |   |    |   |    |   |    |   |      |            |            |       |
| -       |          |         |       |          |        |         |       |     |   |  |   |   |    |   |    |   |    |   |      |            |            |       |
| p 14    |          |         |       |          |        |         |       |     |   |  |   |   |    |   |    |   |    |   |      |            |            |       |
| •       |          |         |       |          |        |         |       |     |   |  |   |   |    |   |    |   |    |   |      |            |            |       |
| ÷ .     |          |         |       |          |        |         | -     |     |   |  |   |   |    |   |    |   |    |   |      |            |            |       |
| 4       | A        | man     | AK    | DUI      | uc     |         | 9     |     |   |  |   |   |    |   |    |   |    |   |      |            |            |       |
|         | P        | assv    | Nor   | d        |        |         |       |     |   |  |   |   | \$ |   |    |   |    |   |      |            |            |       |
|         | G        | iest    | Se    | ssio     | n      |         |       |     |   |  |   |   |    |   |    |   |    |   |      |            |            |       |
|         |          |         |       |          |        |         |       |     |   |  |   |   |    |   |    |   |    |   |      |            |            |       |
|         |          |         |       |          |        |         |       |     |   |  |   |   |    |   |    |   |    |   |      |            |            |       |
| -       |          |         |       |          |        |         |       |     |   |  |   |   |    |   |    |   |    |   |      |            |            |       |
| -       |          |         |       |          |        |         |       |     |   |  |   |   |    |   |    |   |    |   |      |            |            |       |
|         |          |         |       |          |        |         |       |     |   |  |   |   |    |   |    |   |    |   |      |            |            |       |
|         | ubi      | Inti    |       |          | 411    |         |       |     |   |  |   |   |    |   |    |   |    |   |      |            |            |       |
|         |          | me      |       | 12.0     |        |         |       |     |   |  |   |   |    |   |    |   |    |   |      |            |            |       |
|         |          |         |       |          |        |         | i.    | - 0 | - |  |   | - |    |   | 19 |   | 90 | B | Pac  | 0          | 😒 Right Co | ntrol |

Ubuntu for CSE535 [Running] - Oracle VM VirtualBox

Dash home

Machine View Devices Hel

- Ubuntu masaüstü yandaki ekran gibidir.
- Eğer "low graphic display" hatası ile karşılasırsanız CTRL+ALT+F1 komutuyla konsole ekranına login olduktan sonra, aşağıdaki komutları yazın.

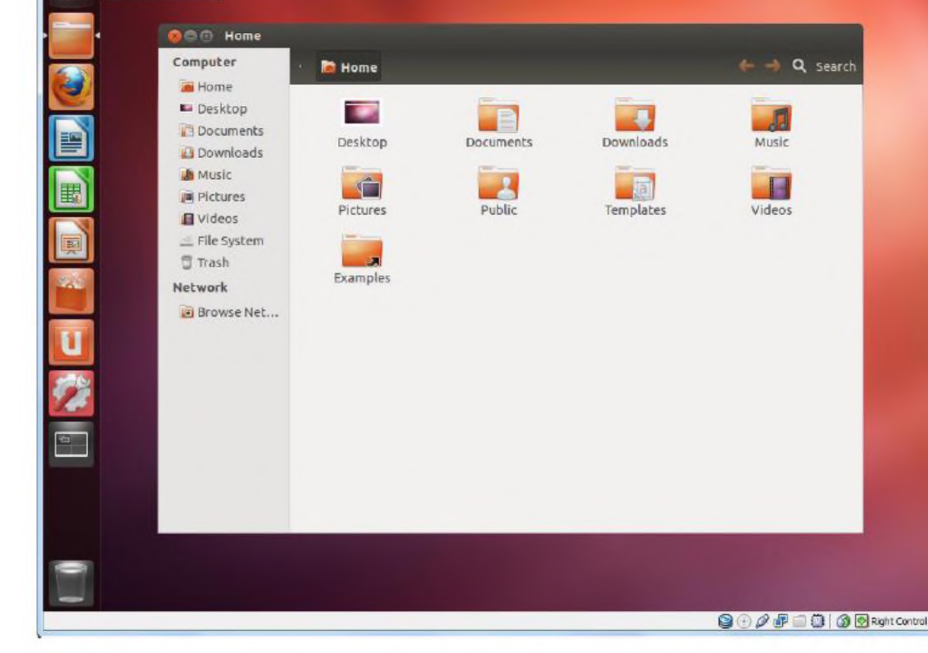

- sudo apt-get install fglrx
- sudo reboot